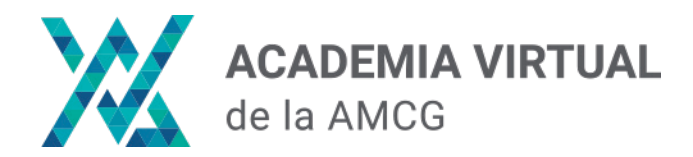

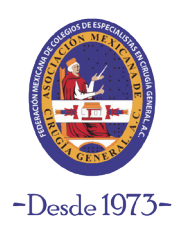

#### Paso 1:

Ingresa a nuesta plataforma de Academia Virtual en el siguiente link:

https://academia.amcg.org.mx/

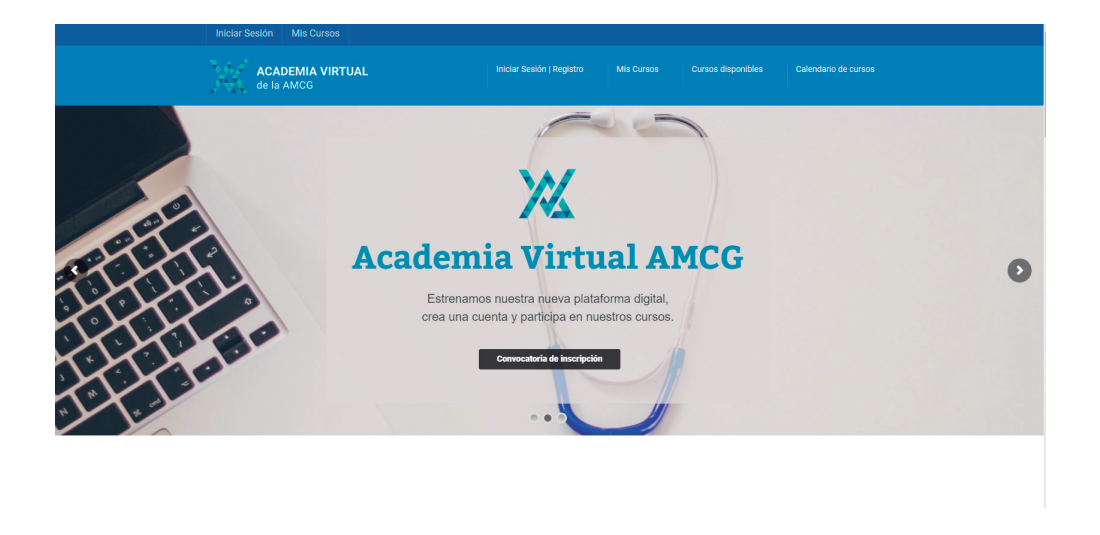

#### Paso 2:

Ingresa a la sección "Iniciar sesión | Registro" localizado en la parte superior.

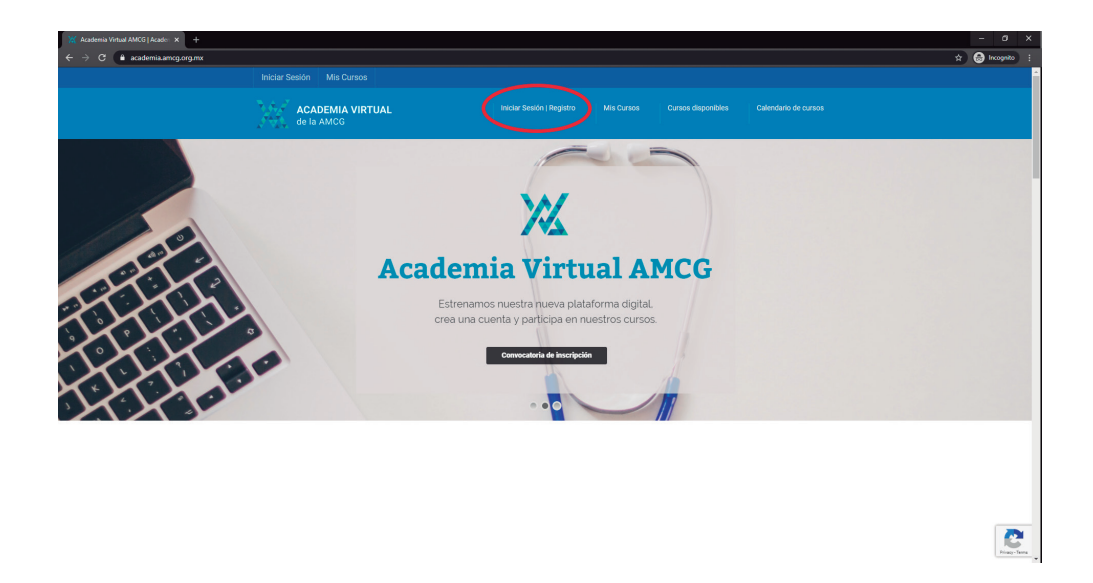

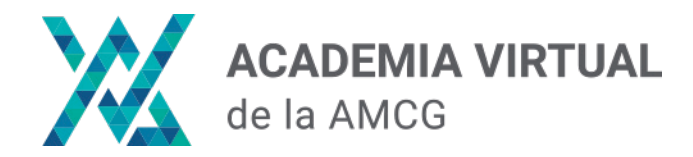

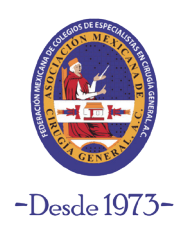

#### Paso 3:

Da clic en el botón de color azul **"Iniciar sesión"**. Se abrirá una ventana emergente, del lado derecho encontrarás la opción **"Crea una cuenta"** 

| 💥 Iniciar Sesión   Academia Virtual / 🗙 🕂                                                                          |                                                                                                    |                                                                        |            |                                                                                                    |                               | - 0 ×           |
|----------------------------------------------------------------------------------------------------|----------------------------------------------------------------------------------------------------|------------------------------------------------------------------------|------------|----------------------------------------------------------------------------------------------------|-------------------------------|-----------------|
| ← → C                                                                                                    | n/                                                                                                    |                                                                        |            |                                                                                                    |                               | ☆ 😁 Incognito 🗄 |
|                                                                                                    | ACADEMIA VIRTUAL<br>de la AMCG                                                                              | Iniciar Sesión   Registro                                              | Mis Cursos | Cursos disponibles                                                                                                    | Calendario de cursos          |                 |
|                                                                                                    | Iniciar Sesión   Registro                                                                                   |                                                                        |            |                                                                                                    |                               |                 |
| Bienvenido a la Academia Virtual.<br>Da click en el siguiente botón para <b>Iniciar sesión o Grear una cuenta.</b> |                                                                                                    |                                                                        |            |                                                                                                    |                               |                 |
|                                                                                                    | CURSO ACTUALES PÁC<br>· Manejo avanzado de heridas crónicas y · Stiti<br>complejas · Atil<br>· CEC<br>· Eve | SINAS DE INTERÉS<br>o web AMCG<br>liste a la AMCG<br>CMI<br>Intos AMCG |            | CONTACTO<br>- Correo electrónico:<br>educacion@amog.mx<br>- Teléfono:<br>5658 2431   5658 226<br>- Dirección:<br>Catzada General Anay | 3<br>3<br>1a No. 330 Col. Del | <u>.</u>        |

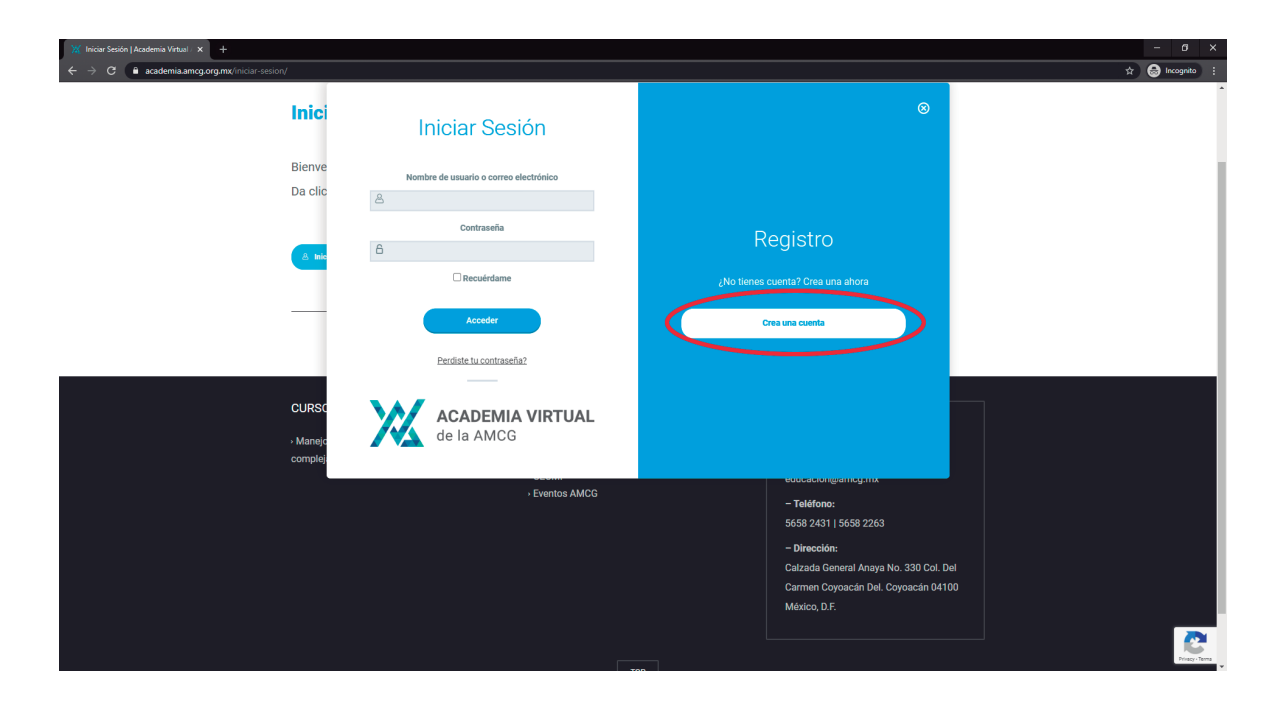

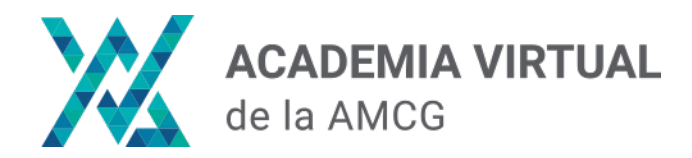

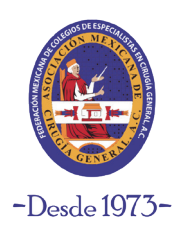

#### Paso 4:

Escribe en los campos el nombre de usuario y el correo con el que se te creará la cuenta de Academia Virtual. Cuando termines, da clic en el botón **"Registro"**.

| X Iniciar Sesión   Academia Virtual × + | #login                                 |                                                                                                 |
|-----------------------------------------|----------------------------------------|-------------------------------------------------------------------------------------------------|
| 2722                                    | de la AMCG                             |                                                                                                 |
| Inici                                   | Iniciar Sesión                         | 0                                                                                               |
| Bienve<br>Da clic                       | Nombre de usuario o correo electrónico | Registro                                                                                        |
| A tak                                   | Contraseña<br>6                        | Nombre de usuario<br>Andrea_Loeza                                                               |
| -                                       | Acceder                                | Email<br>andy@cuartonegro.com                                                                   |
|                                         | Perdiste tu contraseña?                | Al terminar el registro de la molta un correr de confirmación.<br>Registro                      |
| CURSC<br>• Manejc<br>complej            | ACADEMIA VIRTUAL<br>de la AMCG         |                                                                                                 |
|                                         | Eventos AMCG                           | educaciongerincy.inx<br>- Telefono:<br>5658 2431   5658 2263                                    |
|                                         |                                        | - Dirección:<br>Calzada General Anaya No. 330 Col. Del<br>Carrano Courserán Del Courserán M4100 |
|                                         |                                        | México, D.F.                                                                                    |

| 💥 Iniciar Sesión   Academia Virtual / 🗙 🕂                 |                                                            |                                                                                                    | - 0 ×                      |
|-----------------------------------------------------------|------------------------------------------------------------|----------------------------------------------------------------------------------------------------|----------------------------|
| ← → C ■ academia.amog.org.mx/iniciar-sesion/r/id-register | ed strukerlogin ACADEMIA VIRTUAL Iniciar Sealor de la AMCG | I Registro Mis Cursos Cursos disponibles Calendario de cursos                                                        | ¥7 <b>tegi</b> incognito i |
| Inici                                                     | Iniciar Sesión                                             | 0                                                                                                    |                            |
| Bienve<br>Da clic                                         | Nombre de usuario o correo electrónico                     | Registro                                                                                                    |                            |
| <u>e 14</u>                                               | Contraseña                                                 | "No tienes cuenta? Orea una ahora                                                                                    |                            |
| _                                                         | Acceder<br>Perdiste tu contraseha?                         | Correo para generar tu contraseña.                                                                                   |                            |
| CURSC<br>• Maneje<br>complej                              | ACADEMIA VIRTUAL<br>de la AMCG                             |                                                                                                    |                            |
|                                                           | - Eventos AMCG                                             | euclachargennachar<br>- Teléfono:<br>5658 2431 1 5558 2253<br>- Diaceolón:<br>Calzada General Anaya No. 330 Col. Del | 2                          |

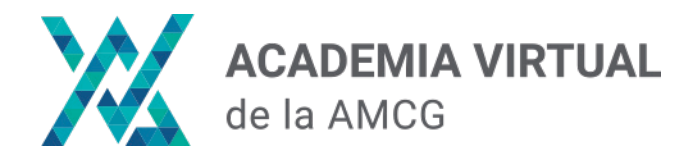

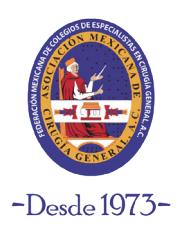

#### Paso 5:

Una vez creada la cuenta, recibirás un correo electrónico donde podrás establecer tu contraseña. Da clic en la liga del correo para continuar.

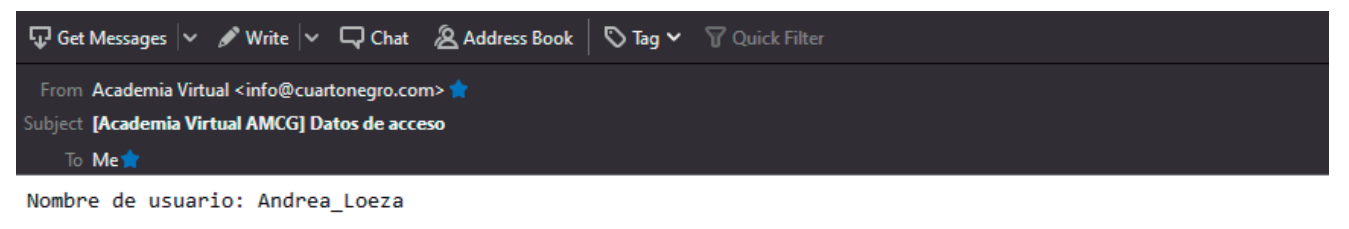

Para establecer tu contraseña, visita la siguiente dirección:

<https://academia.amcg.org.mx/wp-login.php?action=rp&key=bf9Nvac82g6ip5Tp0SyK&login=Andrea Loeza>

https://academia.amcg.org.mx/wp-login.php

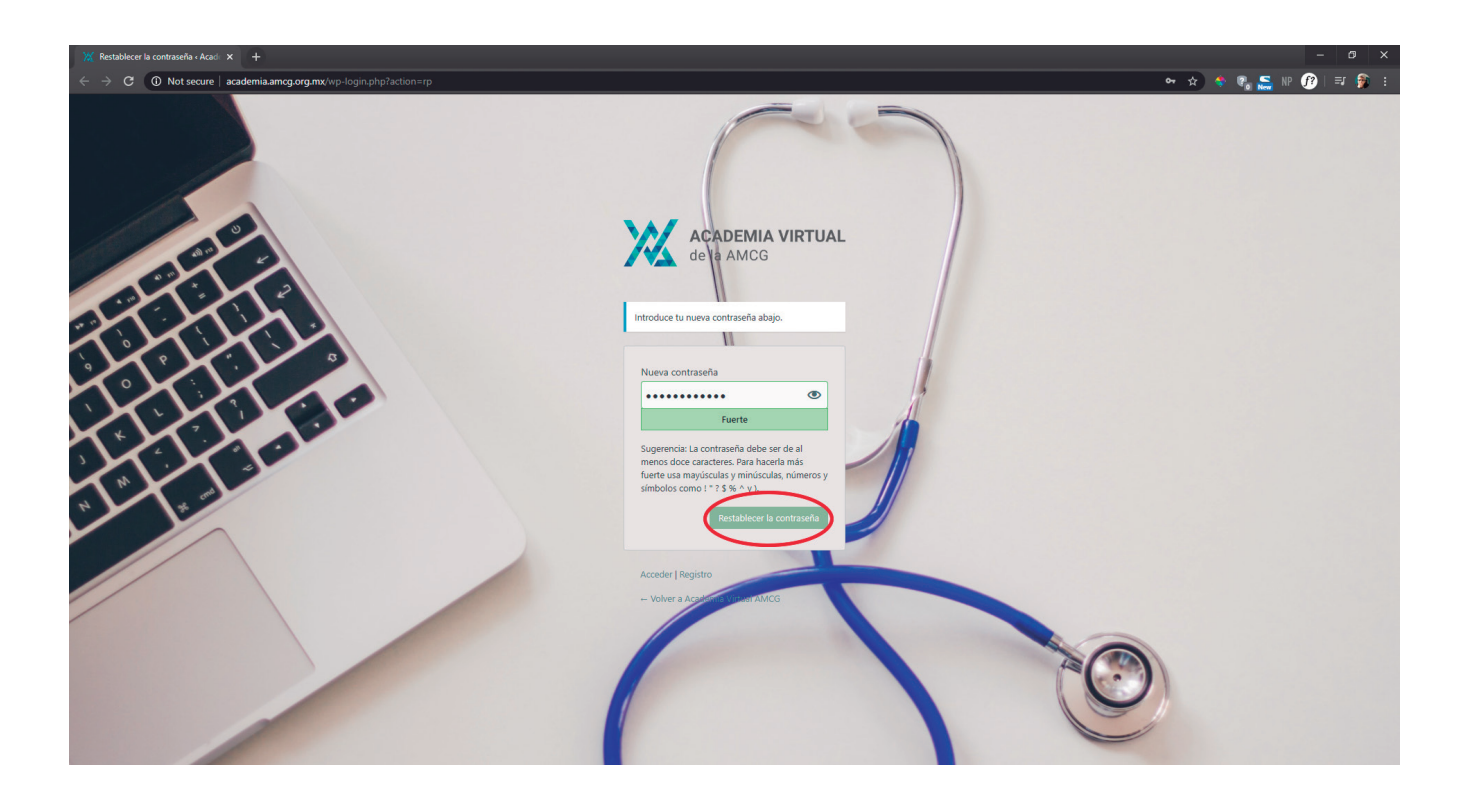

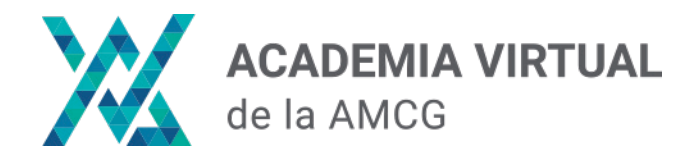

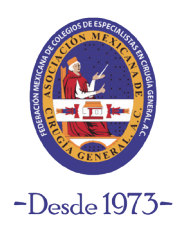

#### Paso 6:

Una vez establecida la contraseña, ya podrás acceder a la sección **"Mis Cursos"** donde se desplegarán los cursos en los que estás inscrito.

| 💥 Mis cursos   Academia Virtual A) 🗴 +   |                                                          |                                 |                 | – ø ×   |
|------------------------------------------|----------------------------------------------------------|---------------------------------|-----------------|---------|
| ← → C 🔒 academia.amcg.org.mx/mis-cursos/ |                                                          |                                 | 🔷 🖈 🂠 🚱 🎦 NP 🥖  | ) 🖘 🧌 : |
|                                          |                                                          |                                 |                 | ^       |
| ACADEMIA VIRTUAL<br>de la AMCG           | Iniciar Sesión   Registro Mis Cursos Cursos di           | isponibles Calendario de cursos |                 |         |
| Mis cursos                               |                                                          |                                 |                 |         |
|                                          | Cursos     Completado/a                                  |                                 |                 |         |
| Tus Cursos                               |                                                          | Buscar Q 🗸 Kxpandir todo        |                 |         |
| No tienes Cursos inscritos               |                                                          |                                 |                 |         |
| Mi Perfil                                | Mi Perfil                                                |                                 |                 |         |
| Escritorio                               | Hola Andrea_Loeza (¿no eres Andrea_Loeza? Cerrar sesión) |                                 | Privacy - Terms |         |

Si no te has inscrito a ninguno, puedes revisar los cursos que están en la Academia Virtual en la sección **"Cursos disponibles"** 

| <ul> <li> <sup>™</sup> Mis cursos   Academia Virtual Ali × +         </li> <li>         ← → C          <sup>®</sup> academia.amcg.org.mx/mis-cursos/         </li> </ul> |                                |                                                                              | - a x<br>• 🖈 🗣 👰 🚝 🕪 🕜 🗐 🕄 |
|----------------------------------------------------------------------------------------------------|--------------------------------|------------------------------------------------------------------------------|----------------------------|
|                                                                                                    |                                |                                                                              | ×                          |
|                                                                                                    | ACADEMIA VIRTUAL<br>de la AMCG | Iniciar Sesión   Registro Mis Cursos Gursos disponibles Calendario de cursos |                            |
|                                                                                                    | Mis cursos                     |                                                                              |                            |
|                                                                                                    |                                | Editar perfit       O     O       Cursos     Completadora   Certificados     |                            |
|                                                                                                    | Tus Cursos                     | Buscar Q 🗸 Expandit todo                                                     |                            |
|                                                                                                    | No tienes Cursos inscritos     |                                                                              |                            |
|                                                                                                    | Mi Perfil<br>• Escritorio      | Hola Andrea_Loeza (¿no eres Andrea_Loeza? Cerrar sesión)                     | Reary-Terres               |